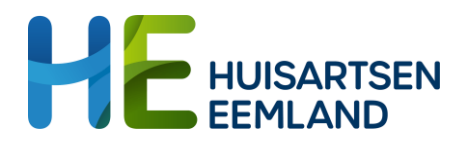

# GGZ Consultatieteam (voor volwassenen)

# Uitleg aanvragen consultatie in ZorgDomein

Hieronder vind je de uitleg hoe je via ZorgDomein een consultatie kunt aanvragen bij één van de GGZ-consulenten van Huisartsen Eemland.

# 1) Kies in Zorgdomein een verwijzing

- Ga via het zorgvraagmenu naar de juiste zorgvraag en klik hierop.
- > Selecteer de zorgvraag: GGZ/Jeugdzorg
- Vul de overige velden in: GGZ/jeugdzorg > Volwassenen 18-65 jaar > Overige zorgvragen.
- Sla de verwijscriteria over door direct rechtsonder op 'Bekijk zorgaanbod' te klikken.

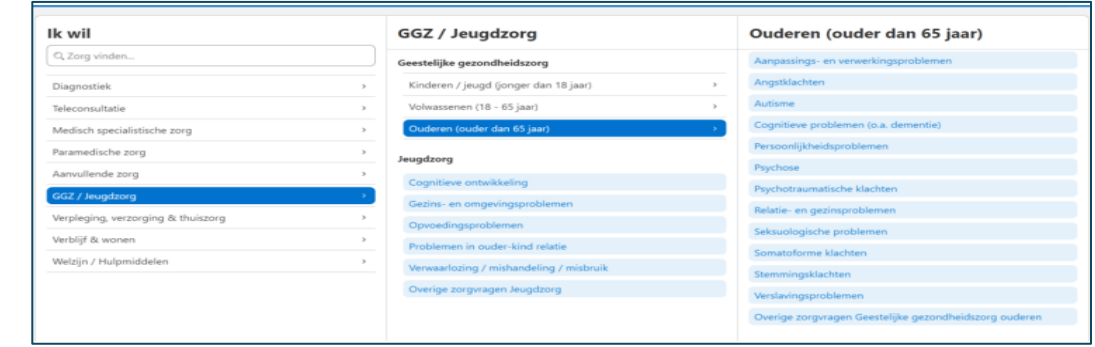

#### 2) Kies de consulent

- > Typ in het zoekscherm 'Huisartsen Eemland'.
- De consulenten van Huisartsen Eemland, die op dat moment actief zijn, komen in beeld.
- Selecteer het zorgproduct 'Consultatie GGZ Huisartsen Eemland' bij de gewenste consulent en klik op 'Start verwijzing'.

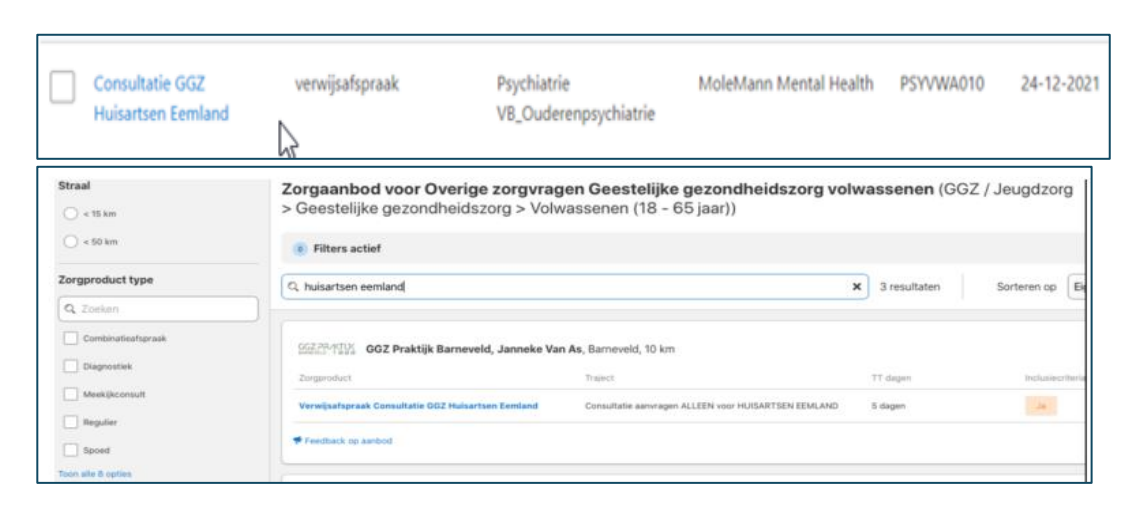

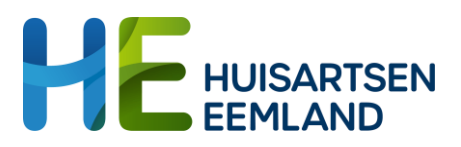

#### 3) Informeer de patiënt

De patiënt wordt digitaal geïnformeerd. Maak een keus of de patiënt de inhoud van de consultatie kan lezen.

| Seef hieronder aan op welke wijze u de patiënt over de verwijzing wilt informeren |                                                                                                    |  |  |  |  |
|-----------------------------------------------------------------------------------|----------------------------------------------------------------------------------------------------|--|--|--|--|
| Patiënt digitaal informere                                                        | 'n                                                                                                    |  |  |  |  |
| U geeft de patiënt online toegang tot actue                                       | ele informatie over de verwijzing en het vervolgtraject                                                                                                    |  |  |  |  |
| E-mailadres *                                                                     | demo@zorgdomein.nl                                                                                                    |  |  |  |  |
| Mobiel nummer *                                                                   | NL (+31) • 612345678                                                                                                    |  |  |  |  |
| Verwijsbrief en/of<br>aanvraagformulier delen?                                    | 🔿 Ja 🖉 Nee                                                                                                    |  |  |  |  |
| Persoonlijk bericht of<br>aanvullende instructies                                 | Let op: u hoeft niets te ondernemen. Er wordt op dit moment door de huisarts<br>advies gevraagd aan een GZ-psycholoog/psychiater om u goed te kunnen<br>heloen] |  |  |  |  |

### 4) Verwijsbrief invullen met patiëntgegevens

- De verwijsbrief zal voor een groot deel al ingevuld zijn met gegevens uit het dossier in het HIS.
- > Formuleer je consultvraag met de volgende informatie:
  - Korte psychiatrische voorgeschiedenis, inclusief medicatie voorgeschiedenis en comorbiditeit zoals verslaving.
  - Hulpvraag patiënt: komt (medicatie)vraag van patiënt zelf of van arts/ POH?
  - Indien medicatievraag: voor welke klachten zou de medicatie ingezet worden?
  - Somatische risicofactoren (cardiovasculair, metabool enz) en indien relevant familiaire belasting.

#### 5) Optioneel: documenten uploaden

Onderaan de verwijsbrief bestaat de mogelijkheid om documenten te uploaden (bijv. brieven GGZ of een 4DKL vragenlijst). Gebruik hiervoor de knop 'Upload bestand'.

| Verwijsbrief                             |                                                                                                    |    | Mov. 2.0. Testpathint - san ZongDumein                |
|------------------------------------------|----------------------------------------------------------------------------------------------------|----|-------------------------------------------------------|
| Specifieke invulinstructies              | voor deze verwijsbrief                                                                                                    |    | Gehootedatum 11-12-1990<br>BOV 800073962<br>Toomalies |
| Jit de HASP-richtlijn                    |                                                                                                    |    |                                                       |
|                                          | Vermeld relevants somatische problemaliek     Overwarp het toesolegen van in het dossier algeschermd seksuerl probleem relevant voor deze verwijzing |    | Verwijzing Protocol inden                             |
| Kerndeel                                 |                                                                                                    |    | 2D-nummer 2P10068223<br>Toon after                    |
|                                          | Geachte collega,                                                                                                    |    | 2 Ontvanger                                           |
| Reden van verwijzing, "<br>vraagstelling | 1                                                                                                    | 0  | MoleMann                                              |
| Heraanmelding *                          | 4 O                                                                                                    | 0  | mental health<br>MoleMann Mental Health               |
|                                          |                                                                                                    | 37 | Tour after                                            |

| Bijlagen | Bijlagen toevoegen:<br>Dupload bestand<br>Toegestane bestandsformaten zijn: dee, deex, gif, jpeg, jpg, pdf, png, rtf, tif, tiff.<br>Een bestand mag maximaal 10MB groot zijn. Het maximum voor alle bestanden samen is 20MB.<br>Met collegiale groet, |
|----------|----------------------------------------------------------------------------------------------------|
|          | Dhr. A.J. Smits, huisarts                                                                                                    |

# 6) Hulp nodig?

Neem contact op met Huisartsen Eemland: info@huisartseneemland.nl.